STM32-S144-LCD보드 개발 환경(EWARM v5편) | STM32-S144-LCD

# 지니사랑(ngift21)

🖪 출력하기 | 닫기

http://cafe.naver.com/micca/136

STM32 개발 환경에 사용할 컴파일러라면 IAR EWARM, RVDS(RealView Development Suite), 무료 툴인 RIDE7등이 있습니다. 이번 내용은 IAR EWARM v5.20으로 STM32-S144-LCD보드 개발 환경을 설정하는것입니다. EWARM v5.20과 v4.42는 링커파일 설정에 조금 차이가 있습니다.

# 1. EWARM v5.20 설치 하기

EWARM v5.20은 IAR홈페이지 www.iar.com에서 30일제한 또는 32KB제한 평가판을 다운 받을수 있습니다. 기본 예제소스는 32KB를 안넘을듯하나 응용으로 갈수록 용량이 많이 필요할듯합니다.

### 2. 라이브러리 다운 받기

ST홈페이지에서 펌웨어 라이브러리를 다운 받을수 있습니다. 그중 FWLib폴더만 복사해서 사용하게 됩니다. 그외에도 홈페이지에서 관련 라이브러리, 예제, 데이타시트, 소프트웨어를 다운 받을수 있습니다. 링크: http://www.st.com/stonline/products/support/micro/files/um0427.zip

| STM32 - STM32              | F1032E microcontroller - documen                                                                                         | its and I     | iles dowi | lioad p | age  |      |          |
|----------------------------|----------------------------------------------------------------------------------------------------|---------------|-----------|---------|------|------|----------|
| 파일(E) 편집(E)                | 보기(V) 즐겨찾기(A) 도구(I) 도움                                                                                                   | 갈( <u>H</u> ) |           |         |      |      | <i>.</i> |
| ) 뒤로 • 🕤 •                 | 💌 😰 🏠 🔎 검색 👷 즐겨찾                                                                                                    | 71 🧭          | 8.        | è @     | •    | 12   | 3        |
| 소(D) 🕘 http://ww           | ww.st.com/mcu/devicedocs-STM32F10                                                                                        | 3ZE-110,1     | ntml      | -       | O) § | 5 C  | 결 '      |
| Firesouri sum              |                                                                                                    |               |           |         |      | -    | 1        |
| Reference                  | Description                                                                                                    | Version       | Date      | Size    | File | File |          |
| STM32F10xxx Speex<br>.ib   | STM32F10xxx Speex library firmware                                                                                       | 1.0.0         | Oct-2008  |         | Q    | -    |          |
| TM32F10xxx DSP Lib         | STM32F10xxx DSP library firmware                                                                                         | 1.0.0         | Oct-2008  |         | 1    | -    |          |
| TM32F10xFWLib              | ARM-based 32-bit MCU STM32F101xx and<br>STM32F103xx firmware library                                                     | 2.0.3         | Sep-2008  | I       | 1    |      |          |
| TM3210E-EVAL               | STM3210E-EVAL demonstration firmware                                                                                     | 1.1.2         | Sep-2008  |         | 1    | *    |          |
| TM32F10xUSBLib             | STM32F10xx USB developerkit                                                                                              | 2.2.1         | Sep-2008  |         | 7    | 2    |          |
| Programming Manu           | al                                                                                                    |               |           |         | 201  |      |          |
| Reference                  | Description                                                                                                    | Version       | Date      | Size    | File | File |          |
| M0042                      | STM32F10xxx Flash programming                                                                                            | 4             | Sep-2008  |         | 74   |      |          |
| oftware - PC               |                                                                                                    |               |           |         |      |      |          |
| eference                   | Description                                                                                                    | Version       | Date      | Size    | File | File |          |
| lash loader<br>emonstrator | STM32F101xx and STM32F103xx Flash loader<br>demonstrator: Contains the Demo GUI,<br>Command line and header source files | 1.1.1         | Jun-2008  |         | 2    | 2    |          |
| ISB HID demo               | USB HID Demonstrator Release 1.0.1                                                                                       | 1.0.1         | Jun-2008  |         |      | *    |          |
| DC driver                  | Virtual COM Port driver - Release 1.1.0                                                                                  | 1.1.0         | Jun-2008  |         | Q    |      |          |
|                            |                                                                                                    |               |           |         |      |      | ъÍ       |
|                            |                                                                                                    |               | 9 9 P     | 19      |      |      |          |

### 3. 새 프로젝트 생성하기

Project -> Create New Project -> 생성하기

| Create New F        | Project         | ×         |
|---------------------|-----------------|-----------|
| <u>T</u> ool chain: | ARM             | •         |
| Project template:   | s:              |           |
| Empty proje         | ct              |           |
| . terrasm           |                 |           |
| . E++               |                 |           |
| E ⊕ C               |                 |           |
| Externally b        | uilt executable |           |
|                     |                 |           |
| Description:        |                 |           |
| Creates an emp      | ty project.     |           |
|                     |                 | OK Cancel |

# 4. 그룹 생성하기

프로젝트명을 우클릭해서 Add -> Add Group 필요한 그룹을 생성합니다. 그룹 설명 User : main.c등의 사용자 파일이 추가합니다. BSP(Board Support Package) : 사용자 라이브러리 추가합니다. FWLib : ST에서 제공하는 기본 라이브러리를 추가합니다. inc : 그룹에 필요한 .h파일을 추가합니다. src : 그룹에 필요한 .c파일을 추가합니다.

| XIAR Embedded Wo          | rkbench IDE                                      | _ O ×                  |
|---------------------------|--------------------------------------------------|------------------------|
| Eile Edit View Proj       | iect §imulator <u>T</u> ools ₩                   | indow Help             |
| 0 🎯 🖬 🕼 🚳                 | ※ <b>1 1 1</b> 1 1 1 1 1 1 1 1 1 1 1 1 1 1 1 1   | ▶ ▲ ◆ ★ 前回 ● 参 雷 冨 優 ● |
| Workspace                 | ×                                                | **                     |
| Debug                     | -                                                |                        |
| Files #2                  | 00;                                              |                        |
| B uart_test V             | Options                                          |                        |
| - inc<br>- src<br>- FWLib | Make<br>Complie<br>Re <u>b</u> uild All<br>Clean |                        |
| User                      | Stop Build                                       | -                      |
|                           | Add                                              | Add Eiles              |
| _ orc                     | Remoye                                           | Add Group              |
|                           | Source Code Control                              | •                      |
|                           | File Properties                                  |                        |
|                           | Set as Active                                    |                        |
|                           |                                                  |                        |
| uart_test                 |                                                  |                        |
| Add a new group to the    | project                                          |                        |

### 5. 파일 추가하기

저는 아래와 같은 디렉토리 구조로 사용하고 있습니다.

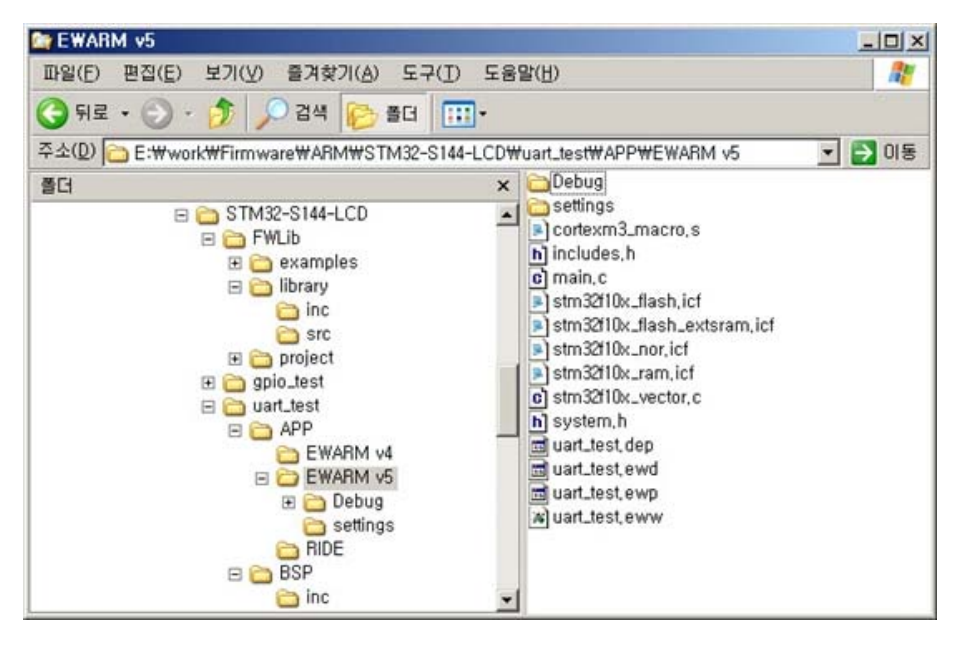

파일 추가는 각종 그룹에 필요한 소스파일(.c), 헤드파일(.h) 우클릭 Add -> Add Files로 추가하면 됩니다. 여기서 어셈블리어 파일인 cortexm3\_macro.s와 인터럽트벡터 파일인 stm32f10x\_vector.c를 같이 추가하면 됩니다. 이 파일들은 FWLib폴더안에 예제소스가 있는데 거기 파일을 참조하거나 가져오시면 됩니다. cortexm3\_macro.s, stm32f10x\_vector.c은 컴파일러마다 다르게 작성되어 있습니다.

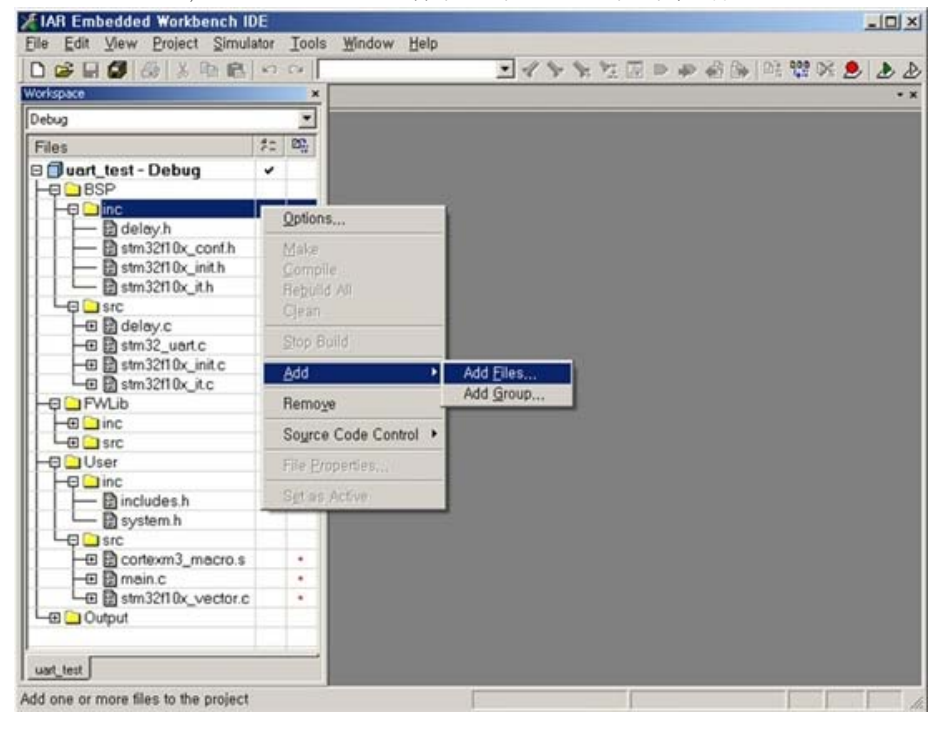

### 6. 프로젝트 옵션 설정하기

Project -> Options -> General Options에서 디바이스 선택합니다.

| Seneral Options<br>C/C++ Compiler<br>Assembler<br>Output Converter<br>Custom Build<br>Build Actions<br>Linker<br>Debugger<br>Simulator<br>Angel<br>GDB Server<br>IAR ROM-monitor<br>J-Link/J-Trace<br>LMI FTDI<br>Macraigor<br>RDI<br>Third-Party Driver | Target Output Library Co<br>Processor variant<br>Core Cortex-M<br>O Device ST STM3<br>Endian mode<br>Clittle<br>Big<br>BEg2<br>C BEg2<br>C BEg2 | anfiguration   Library (<br>3 文<br>2F10xxE<br>EPU<br>None | Options   MISRA-C |  |
|----------------------------------------------------------------------------------------------------|----------------------------------------------------------------------------------------------------|-----------------------------------------------------------|-------------------|--|
|----------------------------------------------------------------------------------------------------|----------------------------------------------------------------------------------------------------|-----------------------------------------------------------|-------------------|--|

Project -> Options -> C/C++ Compiler -> Preprocessor에서 헤더파일의 경로를 설정합니다. 아래와 같이 상대 경로로 설정해야 프로젝트폴더 이동시 경로 에러가 나지 않습니다.

| Category:                                                                                                    | Factory Settings                                                                                                    |
|----------------------------------------------------------------------------------------------------|----------------------------------------------------------------------------------------------------|
| General Options<br>C/C++ Compiler<br>Assembler                                                                                           | Multi-file Compilation Discard Unused Publics Language   Code   Optimizations   Output   List Preprocessor   Dial                                                                                   |
| Custom Build<br>Build Actions<br>Linker<br>Debugger<br>Simulator<br>Angel<br>GDB Server<br>IAR ROM-monitor<br>J-Link/J-Trace<br>LMI FTDI | ☐ Ignore standard include directories STOOLKIT_DIR\$WINC₩<br>Additional include directories: (one per line)<br>SPROJ_DIR\$<br>SPROJ_DIR\$<br>SPROJ_DIR\$<br>SPROJ_DIR\$<br>Preinclude<br>Preinclude |
| Macraigor<br>RDI<br>Third-Party Driver                                                                                                   | Defined symbols: (one per line)                                                                                                    |

Project -> Options -> Linker -> Config에서 링커 설정파일인 \*.icf 경로를 설정합니다. 예제파일에는 프로젝트 폴더 위치에 있으므로 아래와 같이 설정합니다. 링커설정 파일인 \*.icf파일은 EWARM v5.xx에서 사용되고 EWARM v4.xx에서는 \*.xcl로 사용합니다.

| Category:<br>General Options                                                                                                    | Factory Setting                                                                                                    |
|----------------------------------------------------------------------------------------------------|----------------------------------------------------------------------------------------------------|
| C/C++ Compiler<br>Assembler<br>Output Converter<br>Custom Build<br>Build Actions<br>Linker<br>Debugger<br>Simulator<br>Angel<br>GDB Server<br>IAR ROM-monitor<br>J-Link/J-Trace<br>LMI FTDI<br>Macraigor<br>RDI<br>Third-Party Driver | Config Library   Input   Output   List   #define   Diagnostics   Check<br>Linker configuration file<br>Qverride default<br>\$PROJ_DIR\$#/stm32f10x_flash,icf<br> |

Project -> Options -> Output Converter에서 링커한 \*.out파일을 다른 포맷으로 변환합니다. 아래 그림은 intel hex파일로 설정하였고 필요에 따라 bin파일로 변경하시면 됩니다.

| ieneral Options<br>C/C++ Compiler<br>Assembler<br>Output Converter<br>Custom Build<br>Build Actions<br>Linker<br>Debugger<br>Simulator<br>Angel<br>GDB Server<br>IAR ROM-monitor<br>J-Link/J-Trace<br>LMI FTDI<br>Macraigor<br>RDI<br>Third-Party Driver | Output |
|----------------------------------------------------------------------------------------------------|--------|
|----------------------------------------------------------------------------------------------------|--------|

7. 프로젝트 컴파일,링커하기

Project -> Comfile (Ctrl+F7), Project -> Make(F7) 로 \*.out, \*.hex. \*.bin파일을 생성합니다.

바로 H-JTAG 사용법으로 이어집니다.